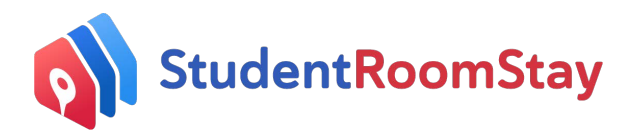

## Confirming Your Student Placement as CURRENT after the Student's Arrival

- Once you receive our email requesting you to "CONFIRM ARRIVAL DETAILS" *please log on to* your SRS Dashboard at https://srsc.studentroomstay.com/login?from=
- You will be directed to your SRS Dashboard, where you will see the below:

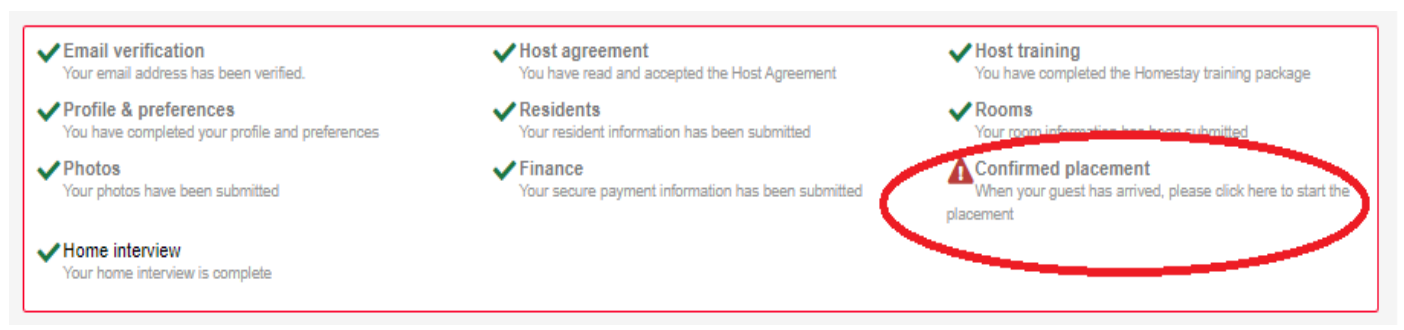

- Select Confirmed Placement
- You will be directed to the below screen (with the Student name in red listed above). Ensure the Student name in red is correct, then *select the date* the Student arrived in your home.

| 2016-01-02 |  |
|------------|--|

- Click Save.
- The below screen will show that the placement is now current.

|                         | - Aug 10 - Oct 05, 2020                                                         |                                                     |
|-------------------------|---------------------------------------------------------------------------------|-----------------------------------------------------|
| Age:                    | 18 Email Darlene                                                                | 🖹 Reports                                           |
| Gender:                 | Female                                                                          |                                                     |
| Country of nationality: | Indonesia                                                                       | Detailed Placement Report                           |
| Place:                  |                                                                                 | Arrival Confirmation Report                         |
| Course:                 |                                                                                 |                                                     |
| Course dates:           | 2018-12-27 - 2020-12-27                                                         |                                                     |
| First language:         | Indonesian                                                                      |                                                     |
| Level of English:       | Advanced                                                                        |                                                     |
| Smoker:                 | NO                                                                              |                                                     |
| Dietary Requirements:   | No.                                                                             | Estimated Arrival at Homestay                       |
| Medical conditional     | NO                                                                              |                                                     |
| Other Dequiremente:     |                                                                                 |                                                     |
| Hobbies                 | watching movies and doing art                                                   | Date: Mon, Aug 10, 2020                             |
| Biography:              | My name is and I'm 16 years old. I'm excited to travel abroad and live with you | Time: 2                                             |
| biography.              | and your family                                                                 | Time. 1                                             |
|                         |                                                                                 |                                                     |
|                         |                                                                                 | <ul> <li>You have confirmed this arrival</li> </ul> |